## Uplift Your Benefits Registration Guide

Below is a step-by-step guide on how to register for Uplift Your Benefits on your Workday account.

1. Logon to your Workday account. Log in using <u>this link</u> or scan the QR code.

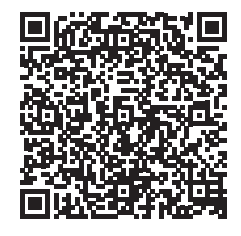

## 2. From the home page click on "View All Apps."

|                                 |                    | HE View All App | 2                                                                                                    |
|---------------------------------|--------------------|-----------------|----------------------------------------------------------------------------------------------------|
| Your Team Has Upcoming Absences | View Team Calendar | Announceme      | ents                                                                                                    |
|                                 |                    |                 | Same information, new look:<br>Introducing the Workday Pe<br>We are pleased to announce<br>the People Experience, a bra |
| mely Suggestions                |                    | , by            | We have a few Executive                                                                                                 |

3. Click on "Learning Home" and you will be taken to the learning home page. **The "Uplift Your Benefits" course will appear in the "Required for You" section.** Click on "View Course" to be taken to the course home page.

| Lea    | arning                                                                         | + | What will you learn today?                                                 |   |  |
|--------|--------------------------------------------------------------------------------|---|----------------------------------------------------------------------------|---|--|
| []     | Learning Admin                                                                 |   | ······································                                     |   |  |
| ធ      | Learning Home                                                                  |   | Le <sup>r</sup>                                                            |   |  |
| □<br>₽ | My Learning<br>Discover                                                        |   | Browse Learning<br>Find the training you need to take.                     |   |  |
|        | Links<br>My Learning Certificate<br>LRN   My Learning and Trai<br>Add Training | ~ | Required for You                                                           |   |  |
|        |                                                                                |   | DAS - CHRO - Uplift Your Benefits for NEW<br>Employees<br>Course • 2 hours | 1 |  |

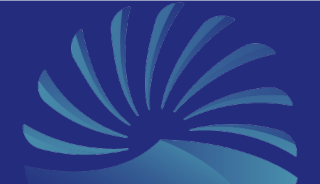

4. From the course home page, click the "Select Offering" button to see all the dates/ times the course is offered on.

| Select Offering |               |  |  |  |  |
|-----------------|---------------|--|--|--|--|
| Duration        | Lessons       |  |  |  |  |
| 14 hours        | 2             |  |  |  |  |
| Skill Level     | Delivery Mode |  |  |  |  |
| <b>Beginner</b> | In-Person     |  |  |  |  |

5. Click the checkbox next to Uplift Your Benefits and click "OK." You will receive a confirmation email that you are enrolled with the Zoom link to the course.

| Order | Select<br>Offering | Start Date                                               | End Date                                                 | Instructor                                           | Seats Available | Waitlist Available | Status |   |
|-------|--------------------|----------------------------------------------------------|----------------------------------------------------------|------------------------------------------------------|-----------------|--------------------|--------|---|
| 3     |                    | Tue, Apr 5, 2022, 1:00 PM Pacific Time<br>(Los Angeles)  | Tue, Apr 5, 2022, 3:00 PM Pacific Time<br>(Los Angeles)  | Donisha Reynolds<br>Jeanette Cooper<br>Raquel Kinser | 41 out of 50    | No                 | Open   | • |
| 4     |                    | Wed, Apr 6, 2022, 10:00 AM Pacific<br>Time (Los Angeles) | Wed, Apr 6, 2022, 12:00 PM Pacific<br>Time (Los Angeles) | Donisha Reynolds<br>Jeanette Cooper<br>Raquel Kinser | 45 out of 50    | No                 | Open   |   |
| 5     |                    | Thu, Apr 7, 2022, 10:00 AM Pacific<br>Time (Los Angeles) | Thu, Apr 7, 2022, 12:00 PM Pacific<br>Time (Los Angeles) | Donisha Reynolds<br>Jeanette Cooper<br>Raquel Kinser | 37 out of 40    | No                 | Open   |   |
| б     |                    | Fri, Apr 8, 2022, 8:00 AM Pacific Time<br>(Los Angeles)  | Fri, Apr 8, 2022, 10:00 AM Pacific Time<br>(Los Angeles) | Donisha Reynolds<br>Jeanette Cooper<br>Raquel Kinser | 48 out of 50    | No                 | Open   |   |
| 7     |                    | Tue, Apr 12, 2022, 1:00 PM Pacific<br>Time (Los Angeles) | Tue, Apr 12, 2022, 3:00 PM Pacific<br>Time (Los Angeles) | Donisha Reynolds<br>Jeanette Cooper<br>Raquel Kinser | 50 out of 50    | No                 | Open   |   |
| 8     |                    | Wed. Apr 13, 2022, 10:00 AM Pacific                      | Wed. Apr 13, 2022, 12:00 PM Pacific                      | Donisha Revnolds                                     | 48 out of 50    | No                 | Open   | - |

On the day of your selected course, sign into Zoom 10-15 minutes before the start of your workshop to complete your registration.

Please register for workshops at least 48 hours in advance.

To maximize the quality of our workshops, we cap the number of attendees at 35. If a workshop appears full on Workday, please sign up for the waitlist as space often becomes available closer to the date of the workshop.